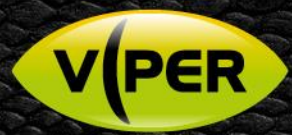

# VIPER: How to add a Redvision RVX PTZ camera

## VISTA KN©WLEDGE BASE

## INTRODUCTION

The following Procedure explains how to add a Redvision PTZ IP camera to a VIPER NVR

Note: A separate PC & switch will be needed to do the initial set up of the camera. To discover the IP Address please Refer to the camera's manual. In this procedure the Camera is set to out of Box Defaults {As default camera login details are admin/9999} Default password on VIPER [admin/admin]

### Initial Set up of Camera

•

• Once you know the IP address of the camera, open the web interface page of Camera. [Recommended browser is "Chrome"] As default camera login details are admin/9999

| # Home                                                                                                    | Camera : RVX_IPNC     |
|----------------------------------------------------------------------------------------------------|-----------------------|
| View camera<br>Preset positions<br>Patrol Tours                                                            | BR View camera        |
| O Alarma                                                                                                   |                       |
| A View alarms                                                                                              | Support               |
| Configure alarms                                                                                           | @ Help                |
| O Configure camera                                                                                         | O Support Information |
| Camera profiles                                                                                            |                       |
| Video Streaming profiles<br>Privacy Masking                                                                |                       |
| O Admin functions                                                                                          |                       |
| <ul> <li>Metworking configuration</li> <li>User accounts &amp; permissions</li> <li>Maintenance</li> </ul> |                       |

- Select "Admin Functions" > "Networking Configuration" (you will need to login to access) Set IP address of camera to same range as the VIPER
  - Make sure Time & Date are correct
    - o Point Time setting to the Network address of the VIPER, as below.

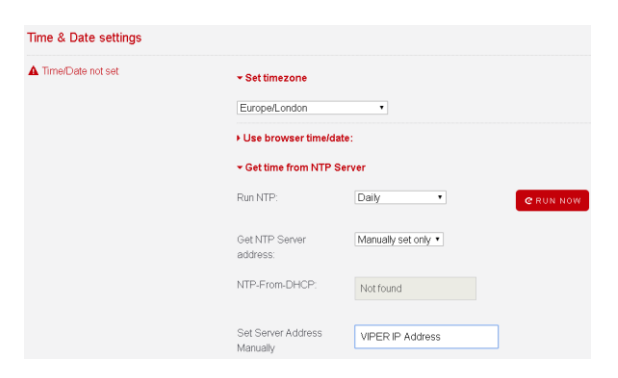

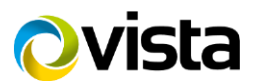

VPER

Next go to "Configure camera" > "Video Streaming Configuration" to set up stream profiles [example below]

|                                                                       | Video Streaming Configuration                                                           |                                                                       |                                                                                        |
|-----------------------------------------------------------------------|-----------------------------------------------------------------------------------------|-----------------------------------------------------------------------|----------------------------------------------------------------------------------------|
|                                                                       | Imager Mode                                                                             | 1080p25 •                                                             |                                                                                        |
|                                                                       | Stream + codec combination                                                              | Dual H.264 •                                                          |                                                                                        |
|                                                                       | Apply & Restart Streaming                                                               | APPLY & RESTART                                                       |                                                                                        |
| Video Encoder Configuration - Stream 1                                |                                                                                         | Video Encoder Configuration - Stream 2                                |                                                                                        |
| rtsp://172.16.0.185:554/0                                             |                                                                                         | rtsp://172.16.0.185:8554/1                                            |                                                                                        |
| Parameters fixed at stream start                                      |                                                                                         | Parameters fixed at stream start                                      |                                                                                        |
| You must use the "Restart" button above for these to take effect.     |                                                                                         | You must use the "Restart" button above for these to take effect.     |                                                                                        |
| Size                                                                  | 1090p •                                                                                 | Size                                                                  | D1 V                                                                                   |
| H.264 Profile                                                         | Main                                                                                    | H.264 Profile                                                         | High (default) V                                                                       |
| Stream Port                                                           | 554                                                                                     | Stream Port                                                           | 8554                                                                                   |
| Multicast                                                             | Disabled T                                                                              | Multicast                                                             | Disabled V                                                                             |
| Parameters changed on-the-fly                                         |                                                                                         | Parameters changed on-the-fly                                         |                                                                                        |
| Note: Some may have no effect if fixed params above do not allow them | I                                                                                       | Note: Some may have no effect if fixed params above do not allow then | n                                                                                      |
| Framerate                                                             | 18                                                                                      | Framerate                                                             | E7                                                                                     |
| Bitrate                                                               | 4595000<br>Note that the bitrate will be limited by the frame rate for low frame rates. | Bitrate                                                               | 512000<br>Note that the bitrate will be limited by the frame rate for low frame rates. |
| Rate Control Algorithm                                                | VBR •                                                                                   | Rate Control Algorithm                                                | VBR                                                                                    |
| IDR-Frame Interval - Default: 25                                      |                                                                                         | IDR-Frame Interval - Default: 25                                      | -C                                                                                     |
| Frame Max Size Ratio - 0 = Auto                                       | 60                                                                                      | Frame Max Size Ratio - 0 = Auto                                       | 60                                                                                     |
| Gradual Decoder Refresh (GDR)                                         |                                                                                         | Gradual Decoder Refresh (GDR)                                         |                                                                                        |
| Gradual Decoder Refresh                                               | Disabled                                                                                | Gradual Decoder Refresh                                               | Disabled                                                                               |
| GDR Duration - MUST be less than GDR Interval                         | <u> </u>                                                                                | GDR Duration - MUST be less than GDR Interval                         | G                                                                                      |
| GDR Interval                                                          | -0-30                                                                                   | GDR Interval                                                          |                                                                                        |
| Save / Apply settings                                                 | APPLY & RESTART                                                                         | Save / Apply settings                                                 | APPLY & RESTART                                                                        |

Note: You need to click "Apply & Restart" after each of the above steps

| • | Once thes  | e settings are completed click on t      | he "ONVIF Sync"                                                                                                    |
|---|------------|------------------------------------------|----------------------------------------------------------------------------------------------------|
|   |            | ON/IF Profile Sync                       | <ul> <li>For NVR clients which cannot populate ONVF profiles, this will automatically create profiles to match the current streaming settings.<br/>You should set the streaming settings on this page EEFORE syncing the ONVF profiles.</li> <li>Please note this will over-write any existing ONVF profiles.</li> </ul> |
|   |            |                                          | SYNC                                                                                                    |
|   |            |                                          |                                                                                                    |
| • | Finally go | to "Maintenance" > "Lock ONVIF F         | Profiles"                                                                                                    |
|   |            | Lock ONVIF Profiles                      |                                                                                                    |
|   |            | Some systems can set conflicting configu | rations in ONVIF profiles, this prevents modification of the video streaming settings via ONVIF.                                                                                                    |
|   |            | Locked V                                 |                                                                                                    |
|   |            |                                          |                                                                                                    |

• The Redvision PTZ dome supports Wiper and Multiple Camera Profiles, these are used to optimise the camera performance by default there is 5 profiles: - Daytime, Indoors, Low-Light, Zero-Light & User [See Redvision manual for more details]

• These Profiles and the Wiper control can be mapped to presets, if this is required go to "Configure Camera" > "Basic Config" > "Shortcuts" and set up as per the below example

| 1. | Wiper            | _ | Preset 10 |
|----|------------------|---|-----------|
|    | Day/Night toggle | _ | Preset 11 |
|    | Daytime          | _ | Preset 12 |
|    | Indoors          | _ | Preset 13 |
|    | Low-Light        | - | Preset 14 |
|    |                  |   |           |

- Zero-Light Preset 15
- User Preset 16

o Then you can change/force Camera Profile or operate Wiper via Presets from the VIPER NVR

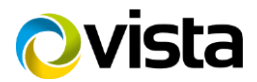

.

| Shortcuts                                                                                                    |                                                                                                    |
|----------------------------------------------------------------------------------------------------|----------------------------------------------------------------------------------------------------|
|                                                                                                    |                                                                                                    |
| Selecting a preset as a shortcut activates the named function instead of going to the position (it set).                                                                               |                                                                                                    |
| Wash Shortcut                                                                                                    | [Not set]                                                                                              |
| Wiper Shortcut                                                                                                    | 10 : Toggle Wiper (Daytime) ▼                                                                          |
| Day/Night Toggle Shortcut                                                                                                    | 11 : Day/Night Mode Toggle 🔻                                                                           |
| Camera profile override:<br>This allows the user to force the camera to a given profile. Selecting the shortcut a 2nd time will restore th<br>shortcut to restore the default profile. | he camera to the normal profile for the current settings. You can also use the "Cancel forced profile" |
| Force to profile 1 (Daytime)                                                                                                    | 12 : Force Profile 1                                                                                   |
| Force to profile 2 (Indoors)                                                                                                    | 13 : Force Profile 2                                                                                   |
| Force to profile 3 (Low-Light)                                                                                                    | 14 : Force Profile 3                                                                                   |
| Force to profile 4 (Zero-Light)                                                                                                    | 15 : Force Profile 4                                                                                   |
| Force to profile 5 (User)                                                                                                    | 16 : Force Profile 5                                                                                   |
| Cancel forced profile                                                                                                    | 17 : Cancel Profile Override                                                                           |
|                                                                                                    |                                                                                                    |
| Save settings SAVE ALL                                                                                                    |                                                                                                    |

• Once these settings are completed connect camera to same network as the VIPER NVR

#### How to Connect Camera

VPER

• Login into VIPER {admin/admin} then "Right click" the on any camera window and select Camera Registration

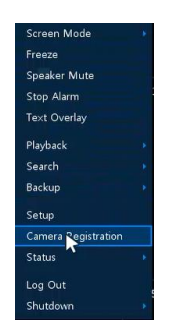

- List of cameras discovered is displayed
  - Select required camera {note the Redvision dome does not display the Model but the HW ID "this is a dome issue not VIPER" need to check IP Address is correct}
  - o Assign Channel
  - o Enter camera login details User/Password [admin/9999]
  - o Click check if details are correct the camera will show connected

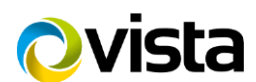

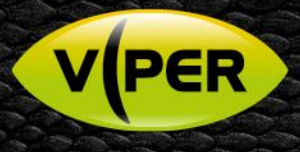

| Camer    | a Regis | tration    |                   |          |       |        |            |           | × | Came | era Regis | tration    |                   |        |        |        |       |                   | ×        |
|----------|---------|------------|-------------------|----------|-------|--------|------------|-----------|---|------|-----------|------------|-------------------|--------|--------|--------|-------|-------------------|----------|
| Ð        |         |            |                   |          | Auto  | Assign |            |           |   | Ð    |           |            |                   |        | Auto   | Assign |       | 179179ec-e715-11e | 3-ba91-B |
| No.      |         |            |                   |          |       |        |            | None      |   |      |           | Assign     |                   |        |        |        |       | СН 1              |          |
| 21       | WAN     | None 🗸     | A8004-VE          | 172.16.0 | 0.186 |        |            |           |   |      | WAN       | None 🗸     | A8004-VE          | 172.16 | .0.186 |        |       | 172.16.0.185      |          |
| 22       | WAN     | None 🗸     | OPDVR08-000       | 172.16.1 |       |        |            |           |   |      | WAN       | None 🗸     | OPDVR08-000       | 172.16 | .1.24  |        |       | admin             |          |
| 23       | WAN     | None 🗸     | OPDVR16-000       | 172.16.1 |       |        |            |           |   |      | WAN       | None 🗸     | OPD/VR16-000      | 172.16 | .1.22  |        |       |                   |          |
| 24       | WAN     | None 🗸     | DS-2CD2742FWD-IS  | 172.16.0 |       |        |            |           |   |      | WAN       | None 🗸     | DS-2CD2742FWD-IS  | 172.16 | .0.182 |        |       |                   |          |
| 25       | WAN     | None 🗸     | DS-2CD2635FWD-IZS | 172.16.1 |       |        |            |           |   | 25   | WAN       | None 🗸     | DS-2CD2635FWD-IZS | 172.16 |        |        |       | Check             |          |
| 26       | WAN     | None 🗸     | 9179ec-e715-11e3  | 172.16.0 | 0.185 |        |            |           |   | 26   | WAN       | сн1 🗸      | 9179ec-e715-11e3  | 172.16 | .0.185 |        |       |                   |          |
| 27       | WAN     | None 🗸     | NVR               | 172.16.1 | 1.85  |        | Add Manual |           |   | 27   | WAN       | None 🗸     | NVR               | 172.16 | .1.85  |        |       | lly               |          |
| 28       | WAN     | None 🗸     | OPDVR04-000       | 172.16.1 | 1.33  |        |            | None      |   | 28   | WAN       | None 🗸     | OPDVR04-000       | 172.16 | .1.33  |        |       | None              |          |
|          |         | None 🤍     |                   |          |       |        |            |           |   |      |           | None       |                   |        |        |        |       |                   |          |
|          |         | None       |                   |          |       |        |            | Add to CH |   |      |           | None       |                   |        |        |        |       | Add to CH         |          |
|          |         |            | < 1 2 3           |          |       |        |            |           |   |      |           |            |                   |        |        |        |       |                   |          |
| Priority |         | IP Address |                   |          |       |        |            |           |   |      |           | IP Address |                   |        |        |        |       |                   |          |
|          |         |            |                   |          |       |        |            |           |   |      |           |            |                   |        |        |        |       |                   |          |
|          |         |            |                   |          |       |        |            |           |   |      | •         |            |                   |        |        |        |       |                   |          |
|          |         |            |                   |          |       |        | Apply      | Cancel    |   |      |           |            |                   |        |        |        | Apply | Canc              | el       |

- Click Apply
   Cancel
   Cancel
- Once added if you reselect "Camera Registration" you will see the correct Model is displayed

| Came | era Regist | tration |                 |              |           |
|------|------------|---------|-----------------|--------------|-----------|
| Ð    |            |         |                 | Aut          | to Assign |
|      | Port       | Assign  | Model           | IP           | Status    |
|      | WAN        | сн1 🗸   | RVX-IP30-IRWL-W | 172.16.0.185 |           |

• Exit Menus and check the camera is displayed and PTZ is working, to enable PTZ select camera and right click > select PTZ

Screen Mode Zoom in Freeze Speaker Output PTZ Control Stop Alarm Text Overlay Playback Search Backup Setup Camera Registration Status Log Out Shutdown

This completes the guide.

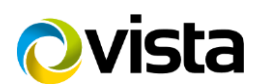